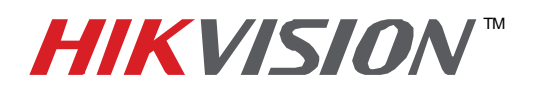

| Title:           | Accessing Cameras Web | Accessing Cameras Web GUI From DS-7716NI-SP/16 |     |       |   |  |
|------------------|-----------------------|------------------------------------------------|-----|-------|---|--|
| Date:            | 06/06/2014            | Version:                                       | 1.0 | Pages | 6 |  |
| Product:         | DS-7716NI-SP/16       |                                                |     |       |   |  |
| Action Required: | Information only      |                                                |     |       |   |  |

When cameras are connected to the built-in POE switch of the DS-7716NI-SP/16 NVR, the cameras are on a separate network which is not accessible from a computer. In various situations there is a need to access the cameras directly. Before, the only way to access the cameras was to plug in the computer directly to the built-in POE switch, change the computer's IP address to match the camera network, and only then access the cameras.

Now there is a much easier way. The new firmware version V 3.1.0 allows direct access to the cameras without all the steps described above.

First, upgrade the firmware of the NVR to version v3.1.0. Connect the NVR to the network. Then log in to the NVR with a web browser.

Go to "Configuration" (Figure 1).

| HIKVISION                                                   |             |     | DS-771        | 6NI-SP/ | 16 |  |
|-------------------------------------------------------------|-------------|-----|---------------|---------|----|--|
| Live View                                                   | Playback    | Log | Configuration |         |    |  |
| ■ 7716                                                      | 21          |     |               |         |    |  |
| •c (a) m DS-2CD213                                          | 2-1         |     |               |         |    |  |
| ିଂଞ୍ <b>ଲ</b> ା ଯି DS-2CD401:<br>°ଞ୍ <b>ଲି ⊭ି</b> Camera 01 | 2FW         |     |               |         |    |  |
| •ස බ ⊯ DS-2CD233<br>•ස බ ⊯ DS-2CD2233                       | 2-I<br>2-I5 |     |               |         |    |  |
| ିଙ୍କ 🔊 🛍 DS-2AF5268<br>ବିଙ୍କ 🔊 📾 Camera 01                  | IN-A        |     |               |         |    |  |
| e:: ⓐ ⊯ DS-2CD716                                           | 4-E         |     |               |         |    |  |
| •caller iPCamera 1                                          | 1           |     |               |         |    |  |
| ିଞ୍ଜି ଛି ⊯ି IPCamera 12<br>ବଞ୍ଚିଛି ⊭ି IPCamera 13           | 3           |     |               |         |    |  |
| ିଂଞ୍ଜି 庙 IPCamera 14<br>ବଞ୍ଚିଛି 📹 IPCamera 15               | 5           |     |               |         |    |  |
| °c3 (බ) № Camera 01<br>(බ) № ZeroChanne                     | 101         |     |               |         |    |  |

#### Figure 1

- 1 -Hikvision USA, Inc. 908 Canada Court, Industry, CA 91748 Phone: 909-895-0400 Fax: 909-595-0788 Email: <u>techsupport@hikvisionusa.com</u> Website: <u>http://www.hikvision.com</u>

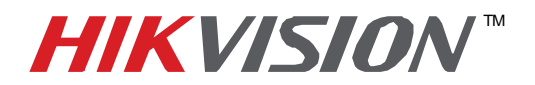

| Title:           | Accessing Cameras Web | ccessing Cameras Web GUI From DS-7716NI-SP/16 |     |       |   |  |
|------------------|-----------------------|-----------------------------------------------|-----|-------|---|--|
| Date:            | 06/06/2014            | Version:                                      | 1.0 | Pages | 6 |  |
| Product:         | DS-7716NI-SP/16       |                                               |     |       |   |  |
| Action Required: | Information only      |                                               |     |       |   |  |

### From "Configuration" go to "Network Settings" (Figure2).

| HIKVISION                                                                                                    | and a second                                                                                                    | DS-7716NI-SP/16                                                                                                    |
|----------------------------------------------------------------------------------------------------|----------------------------------------------------------------------------------------------------|----------------------------------------------------------------------------------------------------|
| Live View Play                                                                                                    | back Log                                                                                                    | Configuration                                                                                                    |
| Configuration<br>Local Configuration<br>Remote Configuration<br>Device Parameters<br>Device Information<br>Time Settings<br>Advanced<br>Menu Output<br>Camera Settings<br>Device Information<br>Network Settings<br>Device Information<br>Network Settings<br>Device Information<br>Network Settings<br>Device Information<br>Device Information<br>Network Settings<br>Device Information<br>Device Information<br>Device Information<br>Network Settings<br>Device Information<br>Device Information<br>Devi | Basic Information<br>Device Name<br>Device No.<br>Model<br>Serial No.<br>Firmware Version<br>Encoding Version<br>Number of Channels<br>Number of Alarm Input<br>Number of Alarm Output<br>Save | 7716         33         DS-7716NI-SP / 16         DS-7716NI-SP / 161620131116BBRR441632308WCVU         V3.1.0 build 140429         V1.0 build 140325         16         1         18         6 |

Figure 2

In network settings click on "Advanced" (Figure 3).

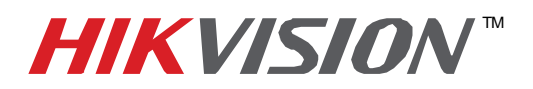

| Title:           | Accessing Cameras Web | ccessing Cameras Web GUI From DS-7716NI-SP/16 |     |       |   |  |
|------------------|-----------------------|-----------------------------------------------|-----|-------|---|--|
| Date:            | 06/06/2014            | Version:                                      | 1.0 | Pages | 6 |  |
| Product:         | DS-7716NI-SP/16       |                                               |     |       |   |  |
| Action Required: | Information only      |                                               |     |       |   |  |

| HIKVISION                                                                                                    |                                                                                                    | DS-7716N                                                                                      | I-SP/16           |
|----------------------------------------------------------------------------------------------------|----------------------------------------------------------------------------------------------------|-----------------------------------------------------------------------------------------------|-------------------|
| Live View Plays                                                                                                    | oack Log                                                                                                    | Configuration                                                                                 |                   |
| Configuration  Local Configuration  Remote Configuration  Device Parameters  Device Information  Time Settings  Advanced  Menu Output  Camera Settings  Shetwork Settings  Shetwork Sett | General<br>NIC Settings<br>NIC Type<br>IPv4 Address<br>IPv4 Subnet Mask<br>IPv4 Default Gateway<br>IPv6 Address<br>IPv6 Default Gateway<br>Mac Address<br>MTU<br>DNS Server<br>Preferred DNS Server<br>Alternate DNS Server | Auto 10.9.6.201 255.255.255.0 10.9.6.1 fe80::8ee7:48ff.fe42:a945 8c:e7:48:42:a9:45 1500 8.8.8 | ▼<br>DHCP<br>Byte |

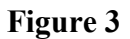

- 3 -Hikvision USA, Inc. 908 Canada Court, Industry, CA 91748 Phone: 909-895-0400 Fax: 909-595-0788 Email: <u>techsupport@hikvisionusa.com</u> Website: <u>http://www.hikvision.com</u>

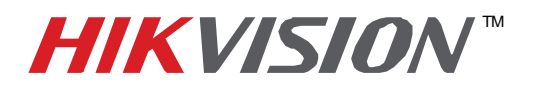

| Title:           | Accessing Cameras Web | ccessing Cameras Web GUI From DS-7716NI-SP/16 |     |       |   |  |
|------------------|-----------------------|-----------------------------------------------|-----|-------|---|--|
| Date:            | 06/06/2014            | Version:                                      | 1.0 | Pages | 6 |  |
| Product:         | DS-7716NI-SP/16       |                                               |     |       |   |  |
| Action Required: | Information only      |                                               |     |       |   |  |

## In "Advanced" sub-menu, CHECK the "ENABLE VIRTUAL HOST" and press "SAVE" (Figure 4).

| HIKVISION                                                                                                    | All and a                                                                                                    | DS-7716NI-SP/16 |
|----------------------------------------------------------------------------------------------------|----------------------------------------------------------------------------------------------------|-----------------|
| Live View Pl                                                                                                    | ayback Log                                                                                                    | Configuration   |
| Configuration  Local Configuration  Local Configuration  Remote Configuration  Device Parameters  Advanced  Advanced  Menu Output  Camera Settings  Advanced  Network Settings  Camera Settings  Set Network Settings  Set Network Settings  Set Network Settings  Set NetHDD  Set Nat  NetHDD  Set Nat  NetHDD  Set Nat  Set Set Port Settings  Set Set Port Settings  Set Set Port Set Port Settings  Set Set Port Set Port | Advanced<br>Alarm Host IP<br>Alarm Host Port<br>Multicast Address<br>C Enable Virtual Host<br>Enable Telnet<br>Save |                 |

Figure 4

# **HIKVISION**<sup>™</sup>

## **TECHNICAL BULLETIN**

| Title:           | Accessing Cameras Web | ccessing Cameras Web GUI From DS-7716NI-SP/16 |     |       |   |  |
|------------------|-----------------------|-----------------------------------------------|-----|-------|---|--|
| Date:            | 06/06/2014            | Version:                                      | 1.0 | Pages | 6 |  |
| Product:         | DS-7716NI-SP/16       |                                               |     |       |   |  |
| Action Required: | Information only      |                                               |     |       |   |  |

Enabling the **"Virtual Server"** will create a NAT (Network Address Translation) policy within the NVR to translate the "internal" 192.168.254.XXX IP addresses to the NVR's LAN IP with a port number reference. Ports begin at 65001 in an ascending order. So if the IP of camera #4 is 192.168.254.5, and the NVR's LAN IP address is 10.0.10.74, then after enabling the **"Virtual Server"** the camera's web GUI is accessible via http://10.0.10.74:65004

All the camera addresses can be found under the "Camera Management" menu in the Configuration. (Figure 5 and 6).

| Lines Marrie  | Blauba di                                                 | 1                                                                           |               |
|---------------|-----------------------------------------------------------|-----------------------------------------------------------------------------|---------------|
| Live view     | Ріаураск                                                  | Log                                                                         | Configuration |
| Configuration | Advance<br>Alarm H<br>Alarm H<br>Multicas<br>Enab<br>Enab | d<br>ost IP<br>ost Port<br>t Address<br>le Virtual Host<br>le Telnet<br>ave |               |

#### Figure 5

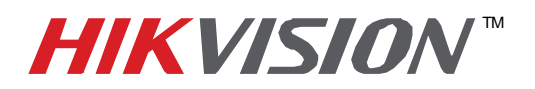

| Title:           | Accessing Cameras Web | ccessing Cameras Web GUI From DS-7716NI-SP/16 |     |       |   |  |
|------------------|-----------------------|-----------------------------------------------|-----|-------|---|--|
| Date:            | 06/06/2014            | Version:                                      | 1.0 | Pages | 6 |  |
| Product:         | DS-7716NI-SP/16       |                                               |     |       |   |  |
| Action Required: | Information only      |                                               |     |       |   |  |

| HIKVISION                                                             |             | DS-               | 7716        | NI-SP/16        |                                   |           |                         |
|-----------------------------------------------------------------------|-------------|-------------------|-------------|-----------------|-----------------------------------|-----------|-------------------------|
| Live View Play                                                        | back Lo     | og Configura      | ation       |                 |                                   |           |                         |
| onfiguration                                                          | IP Camera   |                   |             |                 |                                   |           |                         |
| <ul> <li>Local Configuration</li> <li>Remote Configuration</li> </ul> | Add         | Modify            | Delete      | Quick Add Custo | om Protocol                       |           |                         |
| Device Parameters                                                     | Channel No. | IP Camera Address | Channel No. | Management Port | Status                            | Protocol  | Connect                 |
| Device Information                                                    | © D01       | 10.9.6.221        | 1           | 8000            | Online                            | HIKVISION | http://10.9.6.201:65001 |
| ► Time Settings                                                       | D02         | 10.9.6.211        | 1           | 8000            | Online                            | HIKVISION | http://10.9.6.201:65002 |
| <ul> <li>Advanced</li> </ul>                                          | D03         | 10.9.6.231        | 1           | 8000            | Online                            | HIKVISION | http://10.9.6.201:65003 |
| Advanced                                                              | D04         | 10.9.6.233        | 1           | 8000            | Online                            | HIKVISION | http://10.9.6.201:65004 |
| Menu Output                                                           | D05         | 10.9.6.219        | 1           | 8000            | Online                            | HIKVISION | http://10.9.6.201:65005 |
| E Camera Settings                                                     | D06         | 10.9.6.227        | 1           | 8000            | Online                            | HIKVISION | http://10.9.6.201:65006 |
| Network Settings                                                      | D07         | 192.168.254.5     | 1           | 8000            | Online                            | HIKVISION | http://10.9.6.201:65007 |
|                                                                       | D08         | 10.9.6.71         | 1           | 8000            | Online                            | HIKVISION | http://10.9.6.201:65008 |
| Figure Settings                                                       | D09         | 10.9.6.78         | 1           | 8000            | Offline(Network Abnormal)         | HIKVISION | http://10.9.6.201:65009 |
| - Exception                                                           | D10         | 192.168.254.11    | 1           | 8000            | Offline(IP camera does not exist) | HIKVISION | http://10.9.6.201:65010 |
| P Exception                                                           | D11         | 192.168.254.12    | 1           | 8000            | Offline(IP camera does not exist) | HIKVISION | http://10.9.6.201:65011 |
| Oser management                                                       | D12         | 192.168.254.13    | 1           | 8000            | Offline(IP camera does not exist) | HIKVISION | http://10.9.6.201:65012 |
| HDD Management                                                        | D13         | 192.168.254.14    | 1           | 8000            | Offline(IP camera does not exist) | HIKVISION | http://10.9.6.201:65013 |
| Maintenance                                                           | D14         | 192.168.254.15    | 1           | 8000            | Offline(IP camera does not exist) | HIKVISION | http://10.9.6.201:65014 |
| 🚊 🕨 Camera Management                                                 | D15         | 192.168.254.3     | 1           | 8000            | Offline(Network Abnormal)         | HIKVISION | http://10.9.6.201:65015 |
| ► IP Camera                                                           | D16         | 192.168.254.7     | 1           | 8000            | Offline(IP camera does not exist) | HIKVISION | http://10.9.6.201:65016 |

Figure 6